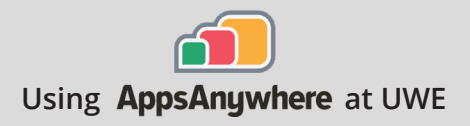

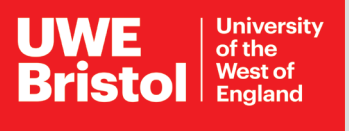

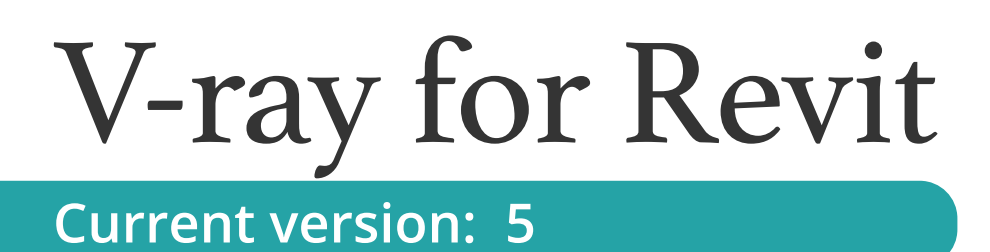

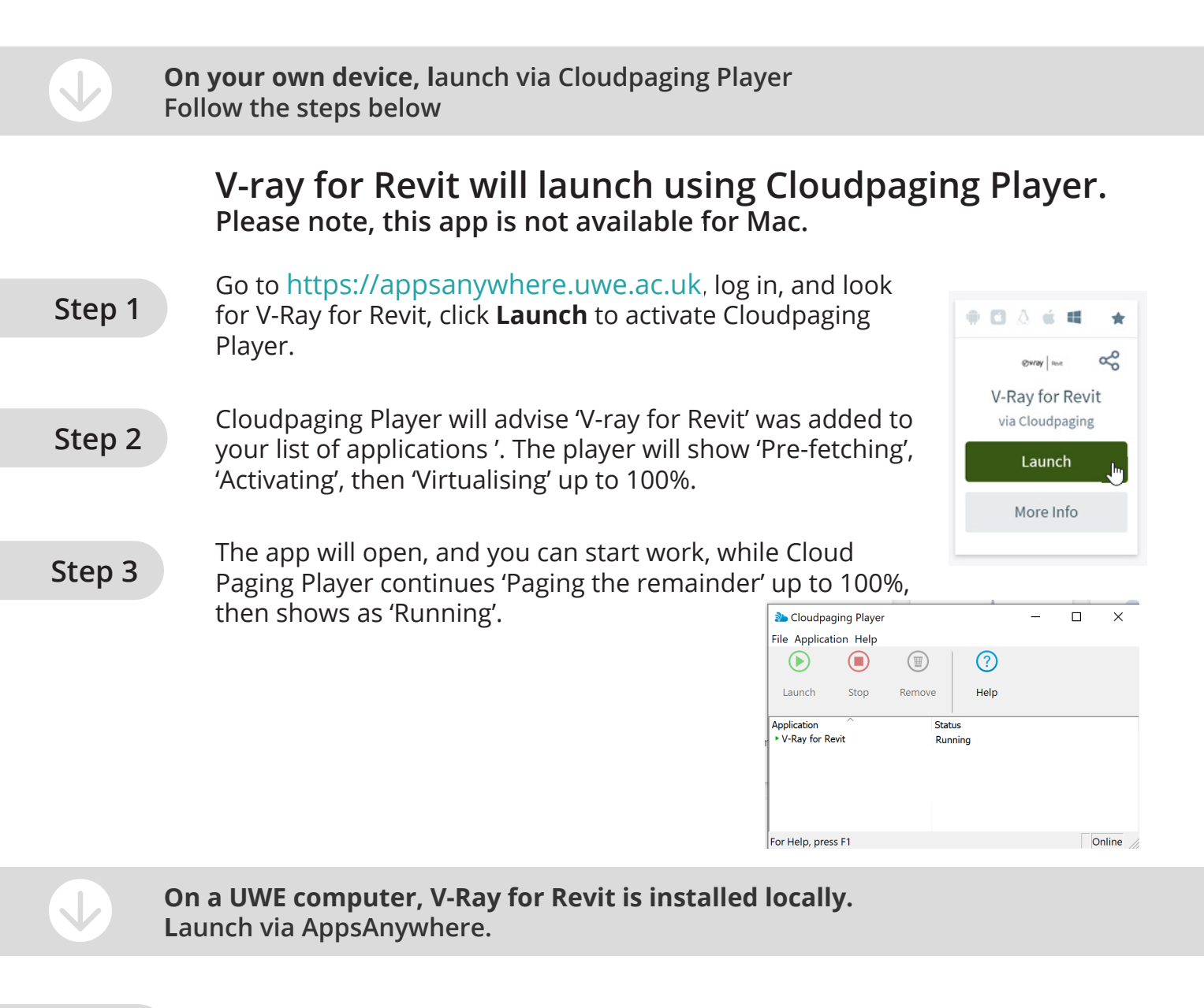

Step 1

Go to https://appsanywhere.uwe.ac.uk, and look for V-Ray for Revit, click **Launch** to load the local installation.

## Architecture

Call the Service Desk on **0117 328 3612** 

Email itonline@uwe.ac.uk